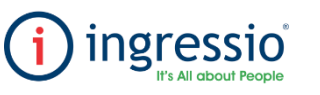

## **REPORTEO "PRENÓMINA"**

|                                                                                                    | ube y nos dirigimos a la pestaña Reportes ><br>renómina.                                                                                                    |
|----------------------------------------------------------------------------------------------------|----------------------------------------------------------------------------------------------------|
|                                                                                                    | <ul> <li>Reportes • Conces •</li> <li>Kardex</li> <li>Kardex Resumido</li> <li>Reporteador</li> <li>Accesos</li> <li>Faltas y Retardos</li> <li>Entradas, Salidas y Comidas</li> <li>Individual</li> <li>Prenómina</li> </ul> |
| Reportes Individuales         Impliant         Impliant         Fecha Inicio       22/02/2022         Impliant         Impliant         Reporte Branchi de Montos         Reporte Branchi de Montos         Reporte Branchi de Montos         Reporte Branchi de Montos         Reporte Branchi de Montos         Reporte Branchi de Montos         Reporte Branchi de Montos         Reporte Branchi de Branchas y Salidas         Reporte Branchi de Branchas y Salidas         Reporte Branchi de Branchas y Salidas         Reporte Branchi de Branchi de Prueba         Reporte Branchi de Branchi de Prueba         Reporte Branc | Al Ingresar al apartado de Reportes Individuales se mostrara por default el Reporte de Prenómina<br>en el cual debemos de ingresar los siguientes apartadores para poder generar el reporte.<br>                              |

|       |                              | Re                  | Reporte de Prenómina del Empleado |                     |                    |                        |                                  |                         |
|-------|------------------------------|---------------------|-----------------------------------|---------------------|--------------------|------------------------|----------------------------------|-------------------------|
|       |                              |                     | Periodo 22                        | /02/2022 al         | 15/03/2022         |                        |                                  |                         |
| Clave | Nombre Completo              | Fecha de<br>Ingreso | Dias<br>Trabajados                | Faltas              | Retardos           | Faltas por<br>Retardos | Justificaciones                  | Licencias co<br>Goce    |
|       | 1 4                          | Bono                | Licencias sin<br>Goce             | Licencias<br>Medica | Compensacion<br>es | Dias de<br>Vacaciones  | Dias de<br>Descanso<br>Trabajado | Hora Extra<br>Asignadas |
| 1001  | IVONNE RAMIREZ CARRILLO      | 02/10/2017          | 5                                 |                     | 1 0                |                        | 0 0                              |                         |
|       |                              | SI                  | 0                                 |                     | 0 0                | 1                      | 0 0                              | 0                       |
| 1003  | ALEJANDRINA ORTEGA MADERO    | 09/10/2017          | 6                                 |                     | 0 0                | (                      | 0 0                              |                         |
|       |                              | NO                  | 0                                 |                     | 0 0                | 1                      | D 0                              | C                       |
| 1009  | JONATHAN VILLAFANA HERNANDEZ | 16/10/2017          | 5                                 |                     | 0 0                |                        | 0 1                              |                         |
|       |                              | SI                  | 0                                 |                     | 0 0                |                        | 0 1                              | 0                       |
| 1010  | IVONNE BOBADILLA GUIZA       | 30/10/2017          | 5                                 |                     | 1 0                |                        | 0 0                              |                         |
|       |                              | NO                  | 0                                 |                     | 0 0                |                        | 0 0                              | (                       |

## En el Reporte de Prenómina se mostrara la siguiente información

 Incidencias que se hayan generado en el periodo a consultar (Fecha de Ingres trabajados, Faltas, Retardos, Faltas por Retardos, Justificaciones, Licencias con G

trabajados, Faltas, Retardos, Faltas por Retardos, Justificaciones, Licencias con Goce, Bono, Licencias sin Goce, Licencias Medica, Compensaciones, Días de Vacaciones, Días de Descanso Trabajado, Horas Extras Asignadas.